起動時間、シャットダウン時間にかかる秒数調査

1、スタートを右クリックして→<mark>「イベントビューアー」を立ち上げる</mark>・・・図 1①

図(1)

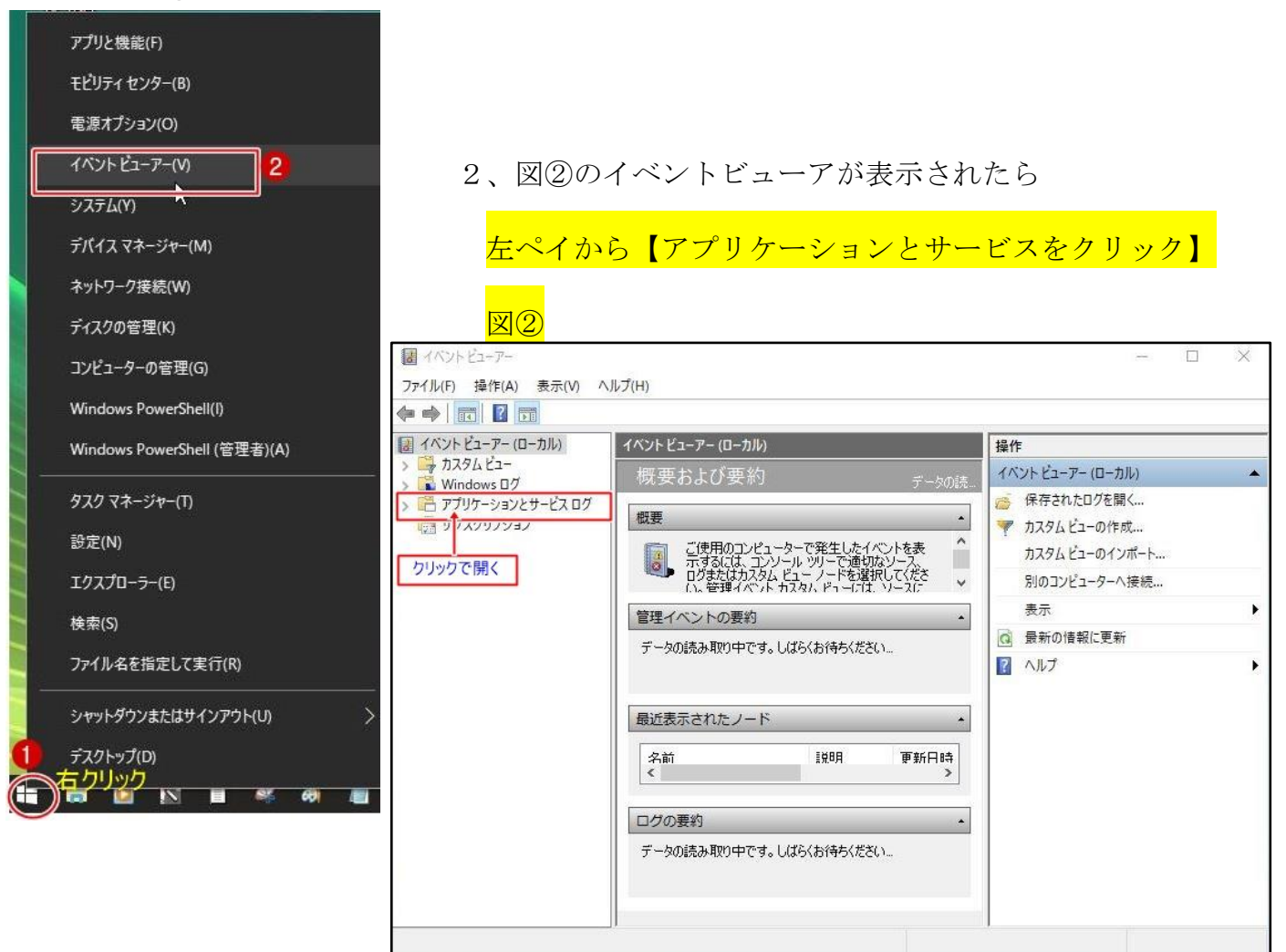

**X**3

3、図③のように<mark>さらに左ペイから→Microsft を開く</mark>

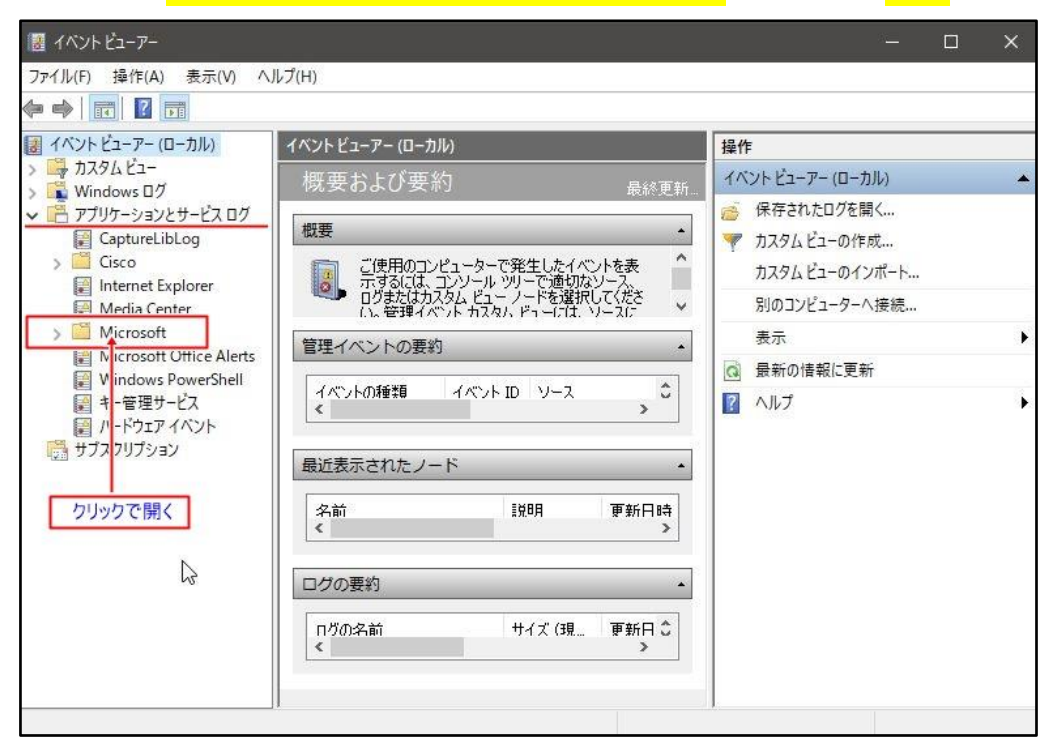

4、さらに<mark>図④のように、Windows</mark>を開く

| イベントビューアー                                                                                                    |                                                     |                                                         |                                              | - 🗆                                                                                             | ×  |
|----------------------------------------------------------------------------------------------------|-----------------------------------------------------|---------------------------------------------------------|----------------------------------------------|-------------------------------------------------------------------------------------------------|----|
| ファイル(F) 操作(A) 表示(V) へ)                                                                                                    | レプ(H)                                               |                                                         |                                              |                                                                                                 |    |
| 🔶 🌩   💼   🖬 🖬                                                                                                    |                                                     |                                                         |                                              |                                                                                                 |    |
| ■ イベントビューアー (ローカル)                                                                                                    | イベント ビューアー (ローカル)                                   |                                                         |                                              | 操作                                                                                              |    |
| > 📑 カスタムビュー                                                                                                    | 概要および要約                                             |                                                         | 最終重新                                         | イベントビューアー (ローカル)                                                                                | *  |
| <ul> <li>✓ ● アプリケーションとサービス ログ</li> <li>✓ ○ CaptureLibLog</li> <li>&gt; ○ Cisco</li> <li>反 Internet Explorer</li> <li>反 Media Center</li> </ul> | 概要<br>ご使用のコンピュ<br>示するには、コン<br>ログまたはカスタム<br>い。管理イベント | ーターで発生したイ/<br>ノール ツリーで適切。<br>ムビュー ノードを選打<br>カスタム ドューには、 | *<br>や)トを表 ^<br>おソース、<br>ひして(ださ *<br>ソース)こ * | <ul> <li>保存されたログを開く</li> <li>カスタムビューの作成</li> <li>カスタムビューのインポート</li> <li>別のコンピューターへ接続</li> </ul> |    |
| Microsoft     Antimalware                                                                                                    | 管理イベントの要約                                           |                                                         |                                              | 表示                                                                                              | ۱. |
| > Windows                                                                                                    |                                                     | enangen and the second                                  |                                              | @ 最新の情報に更新                                                                                      |    |
| > WS<br>W icrosoft Office Alerts<br>W indows PowerShell<br>ディー管理サービス                                                                           | イベントの種類 イ<br>く<br>最近表示されたノード                        | <i>к</i> уктр у–х                                       | >                                            | ∧ルブ                                                                                             | F  |
| <ul> <li>ビードウェア イベント</li> <li>サブス フリプション</li> <li>クリックで開く</li> </ul>                                                                           | 名前 く                                                | <b>第2日</b>                                              | 更新日時<br>>                                    |                                                                                                 |    |
|                                                                                                    |                                                     |                                                         | •                                            |                                                                                                 |    |

### 5、<mark>windows</mark>を開いたら→下にスクロールして

## <mark>Diagnostics-performance</mark> が表示されているところまでスクロール</mark>して表示する

| > 📫 Antimalware 🔺                                                                                                    | イベント ビューアー (ローカル                                                   | <i>י</i> )                                                          |                                                                       | 操作                                                                                  |   |
|----------------------------------------------------------------------------------------------------|--------------------------------------------------------------------|---------------------------------------------------------------------|-----------------------------------------------------------------------|-------------------------------------------------------------------------------------|---|
| <ul> <li>✓ Windows</li> <li>AAD</li> <li>&gt; AD</li> <li>&gt; AII-User-Instal</li> <li>&gt; AIIJoyn</li> <li>&gt; Anytime-Upgr</li> <li>&gt; API-Tracing</li> <li>&gt; APHost</li> <li>&gt; AppID</li> <li>&gt; ApplicabilityEr</li> </ul> | 概要および要約<br>概要<br>した<br>で使用のコンと<br>示するには、コ<br>りなたはかふ<br>い、管理イベントの要約 | ]<br>ペューターで発生したイイ<br>シソール ツリーで適切が<br>タム ビュー ノードを選択<br>バトカスタム、ビューには、 | 最終更新<br>・<br>・<br>・<br>・<br>・<br>・<br>・<br>・<br>・<br>・<br>・<br>・<br>・ | <ul> <li>イベントビューアー(ローカル)</li> <li>              係存されたログを開く…</li></ul>               | • |
| <ul> <li>Application Se</li> <li>Application-Ex</li> <li>ApplicationRe:</li> <li>AppLocker</li> <li>AppModel-Ru</li> <li>AppReadiness</li> <li>Apps</li> <li>Apps</li> </ul>                                                                | イベントの種類<br><<br>最近表示されたノー<br>名前<br><                               | イベント ID リース<br>ド<br>I 説明                                            | 。                                                                     | <ul> <li>              金新の情報に更新      </li> <li>             へルブ         </li> </ul> | • |
| > AppXDeploym<br>> AppXDeploym<br>> AppxPackagin<br>さらにスクロール SN1<br>- AssignedAcce: ~<br>< 、 、 、 、 、 、 、 、 、 、 、 、 、 、 、 、 、 、 、                                                                                                    | ログの要約<br>ログの名前<br>く                                                | サイズ (現                                                              | ▲<br>更新日 ≎<br>>                                                       |                                                                                     |   |

## 6、Diagnostics-performance フォルダが表示されたら

| 図⑥のように | Diagnostics-performance | をクリックして開く |
|--------|-------------------------|-----------|
|--------|-------------------------|-----------|

<u>図</u>6

| 🔠 イベントビューアー                                                                                                    |                                                                    |                                                                           |                                                         | - 0                                                                                           | × |
|----------------------------------------------------------------------------------------------------|--------------------------------------------------------------------|---------------------------------------------------------------------------|---------------------------------------------------------|-----------------------------------------------------------------------------------------------|---|
| ファイル(F) 操作(A) 表示(V) ヘル                                                                                                    | /プ(H)                                                              |                                                                           |                                                         |                                                                                               |   |
| 🔶 🍬 📰                                                                                                    |                                                                    |                                                                           |                                                         |                                                                                               |   |
| <ul> <li>DeviceSetupManager</li> <li>DeviceSync</li> <li>DeviceUpdateAgent</li> <li>Dhcp-Client</li> <li>Dhcp-Nap-Enforcemen</li> <li>DHCPv6-Client</li> <li>Diagnosis-DPS</li> <li>Diagnosis-PCW</li> <li>Diagnosis-PLA</li> </ul> | イベントビューアー (ローカ<br>概要および要約<br>概要<br>して、「するには、<br>ログまたはか」<br>()、管理イベ | ル)<br>約<br>ピューターで発生したイ<br>コンソール ツリーで適切<br>スタム ビュー ノードを選<br>アッド カスタル ドューには | 最終更新<br>・<br>ペントを表<br>なソース、<br>沢してくださ<br>・<br>ソースに<br>・ | 操作<br>イベントビューアー(ローカル)<br>◎ 保存されたログを開く<br>マ カスタムビューの作成<br>カスタムビューのインポート<br>別のコンピューターへ接続<br>キュー |   |
| Diagnosis-PLA                                                                                                    | 管理イベントの要約                                                          | 5                                                                         |                                                         | 表示                                                                                            |   |
| > 📋 Diagnosis-Scripted                                                                                                    | (                                                                  | Constant State                                                            |                                                         | ■ ■ 最新の情報に更新                                                                                  |   |
| <ul> <li>&gt; Diagnosis-ScriptedDia</li> <li>&gt; Diagnostics-Networkir</li> <li>&gt; Diagnostics-Performar</li> <li>&gt; Disk クリックで開く</li> <li>&gt; Disk Diagnostic</li> </ul>                                                     | く 最近表示されたノー                                                        | -K                                                                        | > ×                                                     | ■ へルプ                                                                                         | • |
| DiskDiagnosticDataCol     DiskDiagnosticResolve     DiskDiagnosticResolve     DisplayColorCalibration                                                                                                    | 名前<br>《                                                            | 1111日月                                                                    | ♥新日時<br>>                                               |                                                                                               |   |
| DNS Client Events                                                                                                    | ログの要約                                                              |                                                                           | •                                                       |                                                                                               |   |
| DriverFrameworks-Use     DiverFrameworks-Use     EapHost     EapMethods-RasChap                                                                                                    | □グの名前<br><                                                         | サイズ (現                                                                    |                                                         |                                                                                               |   |
|                                                                                                    |                                                                    |                                                                           |                                                         |                                                                                               |   |

# 7、 Operational が表示されたら Wクリックする。→次頁へ続く

| 🧱 イベント ビューアー              |                    |                                 |                | <del>~</del>     | o x |
|---------------------------|--------------------|---------------------------------|----------------|------------------|-----|
| ファイル(F) 操作(A) 表示(V) ヘJ    | レプ(H)              |                                 |                |                  |     |
| 💠 🏟 🔄 🚺 🚺                 |                    |                                 |                |                  |     |
| > 🧮 DeviceSetupManager 🔺  | イベント ビューアー (ローナ    | JIV)                            |                | 操作               |     |
| > DeviceSync              | 概要お上び要             | 約                               | 目幼玉虹           | イベントビューアー (ローカル) |     |
| > DeviceUpdateAgent       | MX060X             | 5 J.                            | ·              | 保存されたログを閉く       |     |
| > Dhcp-Client             | 概要                 |                                 | <u>,</u>       |                  |     |
| Dhcp-Nap-Enforcemen       |                    |                                 |                | 🌾 カスタムヒューの作成     |     |
| Disense DPS               | こ便用のコン 元するには       | ノビューターで発生したイ<br>コンハール ツリーで適切    | ベントを表 ししし ないース | カスタムビューのインポート    |     |
| > Diagnosis-PCW           | ● ログまたはカ<br>い。管理イノ | スタム ビュー・ノードを選<br>ベット カスタム ビューには | 脱してくださ 🗸       | 別のコンピューターへ接続     |     |
| > 📋 Diagnosis-PLA         |                    | -                               | 1              | 表示               | F   |
| > 📔 Diagnosis-Scheduled   | 管理イベントの要認          | Ŋ                               | •              |                  |     |
| > 🛄 Diagnosis-Scripted    |                    |                                 |                |                  |     |
| > 🧾 Diagnosis-ScriptedDia | イベントの理論            | 1/2/10 2-2                      | >              |                  | ۱.  |
| > 📋 Diagnostics-Networkir |                    |                                 |                |                  |     |
| ✓ ☐ Diagnostics-Performar |                    | L*                              |                |                  |     |
| Operational               | - 現近衣示されにノ・        | - 12                            | -              |                  |     |
|                           | 之前                 | INA                             | 百新日時           |                  |     |
| > Diskl                   | <<br><             | E STOR                          | ₹ #/// 1944    |                  |     |
| > DiskDiagnosticDataCol   |                    |                                 |                |                  |     |
| > DiskDiagnosticResolve   | ロガの亜約              |                                 |                |                  |     |
| > DisplayColorCalibratio  |                    |                                 |                |                  |     |
| > DNS Client Events       | ログの名前              | サイズ (現                          | 更新日 众          |                  |     |
| > DriverFrameworks-Use    | <                  |                                 | >              |                  |     |
| EapHost                   |                    |                                 |                |                  |     |
| < >>                      |                    |                                 |                | 1                |     |
|                           |                    |                                 |                |                  |     |
|                           |                    |                                 |                |                  |     |

### 8、 Operational を Wクリックしたら

#### 中央にイベント数が表示されます→適当に【エラー】や【警告】を選択すると 中央下段に所要時間が表示されます。 図⑧

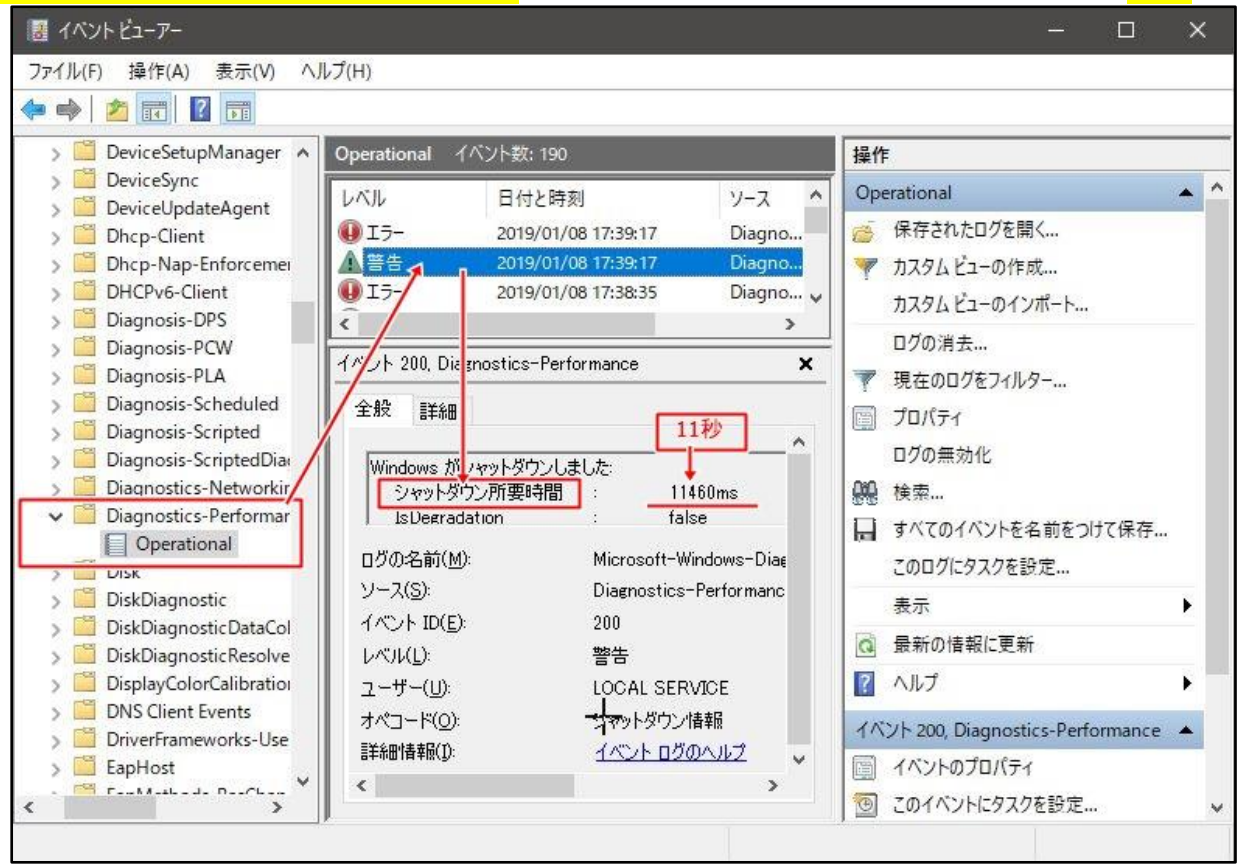

### 9、図⑨は起動(ブート)所要時間です

図9

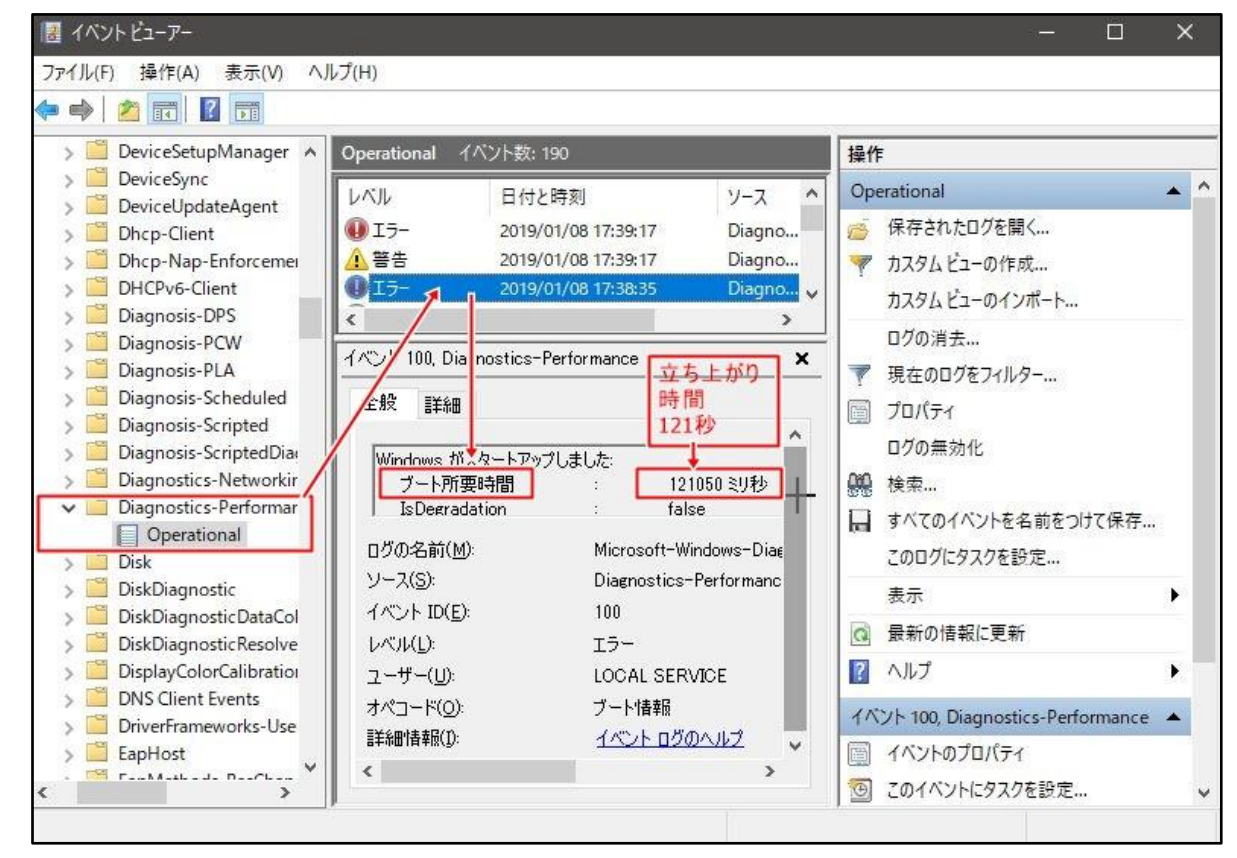

10、知っていると有難い機能です。愛好会ならではの情報でした。